# CUCM話務台錯誤消息

## 目錄

簡介 必要條件 需求 採用元件 慣例 錯誤:無法連線到伺服器 問題 解決方案 錯誤:顯示與伺服器通訊時出錯 問題 解決方案 錯誤:由於內部錯誤,無法轉接呼叫。嘗試轉接不存在或不再活動的呼叫。 問題 解決方案 錯誤:您的電話上有一條或多條線路已共用。不支援共用線路。 問題 解決方案 話務台在來電時從其他Windows竊取焦點 問題 解決方案 錯誤:無法連線到伺服器 問題 解決方案 <u> 錯誤:404找</u>不到頁面 問題 解決方案 話務台中的線路狀態顯示為問號(?) 問題 解決方案1 解決方案2 解決方案3 錯誤:操作員終端已啟動,如果裝置配置已更改,請重新登入 問題 解決方案 錯誤:管理員必須將電話與有效的應用程式使用者關聯 問題 解決方案

錯誤:找不到MSVCR71.dll 問題 解決方案 錯誤:jgs plugin.dll註冊失敗 問題 解決方案 CTI路由點和CTI埠註冊失敗 問題 解決方案 錯誤:無法連線到備份CTI管理器。請檢查提供的資訊,然後重試。 問題 解決方案 話務台同步問題 問題 解決方案 錯誤:複製檔案CiscoTSP.tsp失敗 問題 解決方案 運行時間過後話務台伺服器故障 問題 解決方案 **Cisco Unified Communications Manager Attendant Console** 相關資訊

# <u>簡介</u>

Cisco Unified Communications Manager(CUCM)話務台允許您將Cisco IP電話設定為話務台。 CUCM Attendant Console使用圖形使用者介面(GUI)使用快速撥號項和快速目錄訪問來查詢電話號 碼、監控呼叫和處理呼叫。接待員或行政助理使用CUCM話務台處理部門或公司的呼叫,或者其他 員工可以使用它管理自己的電話呼叫。

CUCM話務台安裝在與CUCM系統具有IP連線的PC上。話務台可與註冊到CUCM系統的Cisco IP電 話配合使用(每個電話有一個控制檯用作話務台)。 多個控制檯可以連線到一個CUCM系統。

本文檔介紹與CUCM話務台相關的錯誤消息和解決方法。

# 必要條件

## <u>需求</u>

本文件沒有特定需求。

### <u>採用元件</u>

本文中的資訊係根據以下軟體和硬體版本:

- •思科整合通訊管理員(CallManager)4.x。
- •思科整合通訊管理員6.x/7.x/8.x
- •思科整合商務/部門應答主控台(CUBAC)8.x

本文中的資訊是根據特定實驗室環境內的裝置所建立。文中使用到的所有裝置皆從已清除(預設))的組態來啟動。如果您的網路正在作用,請確保您已瞭解任何指令可能造成的影響。

### <u>慣例</u>

如需文件慣例的詳細資訊,請參閱<u>思科技術提示慣例。</u>

## <u>錯誤:無法連線到伺服器</u>

<u>問題</u>

您無法啟動Cisco Unified Communications Manager話務台,並顯示以下錯誤消息:

Unable to connect to server

### <u>解決方案</u>

在Cisco CallManager伺服器上重新啟動Cisco CTIManager和Cisco Telephony Call Dispatcher以解 決此問題。必須按以下過程所述從控制中心啟動這些服務:

- 1. 選擇Application > Cisco CallManager Serviceability > Tools > Control Center。
- 2. 停止並啟動以下服務: Cisco CTIManager思科電話通話分派器
- 3. 開啟話務台應用程式,然後嘗試連線。

## <u>錯誤:顯示與伺服器通訊時出錯</u>

## <u>問題</u>

您無法啟動Cisco Unified Communications Manager話務台,並顯示以下錯誤消息:

Error communicating with server is displayed

### <u>解決方案</u>

使用統一通訊管理器伺服器的條目更新主機和LMHosts檔案以解決此問題。完成以下步驟以找到檔案:

- 1. 從受影響的PC轉到C:\Windows\System32\Drivers\Etc。
- 2. 找到LMHosts.sam檔案。
- 3. 在文字編輯器(例如記事本)中開啟檔案。
- 4. 完成檔案中的說明,以便為Unified Communications Manager伺服器的IP地址和主機名新增條 目。使用頁籤分隔條目。例如:192.168.10.1發佈者主機名192.168.10.2下標主機名
- 5. 儲存檔案。
- 6. 在同一資料夾中找到Hosts檔案,然後重複這些步驟。

7. 停止並啟動話務台。

# <u>錯誤:由於內部錯誤,無法轉接呼叫。嘗試轉接不存在或不再活動</u> 的呼叫。

#### <u>問題</u>

當您嘗試使用Cisco Attendant Console轉接呼叫時,會間歇接收此錯誤:

Failed to transfer the call due to internal error. Attempt to transfer a call that does not exist or is no longer active.

#### <u>解決方案</u>

為了解決此問題,請按照<u>錯誤:</u>的<u>解決方案</u>部分所述,使用您的Unified Communications Manager伺服器的條目更新主機和LMHosts檔案<u>顯示與伺服器通訊時出錯</u>。

## <u>錯誤:您的電話上有一條或多條線路已共用。不支援共用線路。</u>

#### <u>問題</u>

嘗試登入到話務台時,收到以下錯誤消息:。

此問題主要是在不同分割槽的不同線路上使用相同的目錄號碼(DN)時發生。Attendant Console依賴 於CTI/JTAPI,並且不感知分割槽,因為這是CTI/JTAPI限制。因此,如果您使用的是在不同分割槽 的不同線路上使用的同一DN,話務台會變得混亂,因為電話配置看起來像是話務台同一電話上的共 用線路。

### <u>解決方案</u>

完成以下步驟即可解決此問題:

- 1. 檢查是否存在任何共用線路。如果是,則將其刪除。
- 2. 檢查在不同分割槽的不同線路上是否使用相同的DN。如果是,請重新配置相同內容。話務台 不支援在話務台電話的多個分割槽中配置同一個DN。
- . 檢查是否存在任何未分配的DN。如果是,請使用<u>CallManager 4.x</u>中提到的過程刪除相同內容
   : 刪除未分配的目錄號碼配置示例。

## <u>話務台在來電時從其他Windows竊取焦點</u>

### <u>問題</u>

每當呼叫進入時,話務台都會從其他視窗竊取焦點。

#### 解決方案

在話務台視窗的底部,呼叫控制狀態指示器區域左側有一個圖示。該圖示看起來像一個案頭視窗 ;如果按一下該圖示,則可以開啟和關閉*新呼叫時啟用*控制檯功能。

# <u>錯誤:無法連線到伺服器</u>

### <u>問題</u>

當您嘗試在Windows XP伺服器上啟動話務台應用程式時,會收到以下錯誤消息:

## <u>解決方案</u>

完成以下步驟即可解決此問題:

- 1. 檢查Cisco CallManager伺服器和Attendant Console伺服器之間的連線。
- 2. 檢查是否有任何防病毒/防火牆阻止話務台埠(TCP埠範圍從1099到1129和2748)。
- 3. 在C:\WINDOWS\system32\drivers\etc中的Attendant Console PC中編輯LMHOSTS和HOSTS檔案,如下所示:在文本編輯器(如記事本或寫字板)中開啟檔案。新增CallManager伺服器IP地址或CallManager名稱,並儲存更改。
- 4. 從**開始>程式> Microsoft SQL Server 2005 > Configuration Tools**開啟SQL配置管理器,並在 伺服器上啟用TCP/IP協定。
- 5. 重新啟動Cisco CTIManager服務。

# <u> 錯誤:404找不到頁面</u>

### <u>問題</u>

在全新安裝Cisco Unified Business/Department Attendant Console(CUBAC)後,當您登入到 Admin頁面時收到此錯誤:

404 The Page Cannot be Found

### <u>解決方案</u>

轉至**開始>設定>控制面板>新增/刪除程式**,驗證是否已安裝Microsoft .NET Framework。如果未安裝,請安裝Microsoft .NET Framework以解決此問題。

## <u>話務台中的線路狀態顯示為問號(?)</u>

### <u>問題</u>

話務台在快速撥號和目錄中的線路狀態欄位中顯示問號。呼叫控制工作正常,狀態顯示正確。

如果您先註銷,再重新登入到話務台,然後在Cisco CallManager發佈者和訂閱伺服器上重置 CTIManager服務,則問題不會得到解決。

## <u>解決方案1</u>

通常,如果在客戶端電腦上啟用防火牆,則會導致此問題。為了解決此問題,請在客戶端PC上禁用 防火牆。或者,如果無法禁用,請完成以下步驟:

- 如果電話呼叫排程器(TCD)伺服器和話務台客戶端之間設定了防火牆,請開啟以下埠:傳輸控 制協定(TCP)端口1099-1129TCP埠2748所有使用者資料包通訊協定(UDP)連線埠。UDP埠用 於線路狀態。
- 2. 為了控制Attendant Console用於線路狀態的UDP埠,請在「高級設定」對話方塊中配置「本 地主機IP地址」欄位。以IP Address:Port格式輸入值。例如10.107.209.201:2658。
- 3. 在防火牆上開啟UDP 2658埠。
- 4. 在防火牆中排除Attendant Console客戶端。
- 5. 重新啟動電腦電話整合(CTI)和思科安全案頭服務。

## <u>解決方案2</u>

轉至Cisco Callmanager Administration頁面,選擇**User Management > User Group**,然後驗證 ACDeviceAuthenticationUser是否存在。

有關如何將ACDeviceAuthenticationUser使用者與話務台電話關聯的資訊,請參閱<u>將裝置與</u> ACDeviceAuthenticationUser應用程式使用者關聯。

## <u>解決方案3</u>

如果線路狀態未出現在CUBAC中,請開啟命令視窗,對CUBAC伺服器執行ping操作;使用主機名 或主機名+域名(例如*hostname.domainname*)驗證客戶機是否可以解析CUBAC伺服器名稱(完全限 定的域名)。如果無法ping通CUBAC伺服器,請完成以下步驟,以便將CUBAC伺服器主機名新增 到客戶端電腦:

- 1. 在CUBAC伺服器上,開啟命令提示符,然後鍵入ipconfig以獲取主機名和域名(如果存在)。
- 前往C:\WINDOWS\system32\drivers\etc,開啟hosts檔案,然後新增以下專案:
   <ip\_of\_cubac\_server> <host\_name\_of\_cubac\_server> <fqdn\_of\_cubac\_server>
   注意:僅當伺服器是域的一部分時,才需要新增完全限定域名。
- 3. 開啟命令提示符,然後運行以下命令:nbtstat -R

# <u>錯誤:操作員終端已啟動,如果裝置配置已更改,請重新登入</u>

## <u>問題</u>

此錯誤消息隨機出現在思科話務台中:

Operator terminal is up please re login if your device configuration has changed

## <u>解決方案</u>

完成以下步驟即可解決問題:

- 1. 將使用者密碼(ACDeviceAuthenticationUser密碼和話務台使用者密碼)更改為12345。
- 2. 重置引導點。
- 3. 重新啟動CTI Manager和Cisco CallManager話務台伺服器服務。

- 4. 將伺服器主機名和IP地址新增到主機和Imhost檔案。
- 5. 在Settings > Advanced下,將伺服器IP地址和PC的IP地址新增到控制檯。

## <u>錯誤:管理員必須將電話與有效的應用程式使用者關聯</u>

### <u>問題</u>

當您嘗試登入到話務台時,會收到以下錯誤消息:。

### <u>解決方案</u>

為了解決此問題,請確保話務員電話與使用者ac和acdeviceauthenticationuser關聯,並重新啟動 CTI Manager和Cisco CallManager話務台伺服器服務。

# <u>錯誤:找不到MSVCR71.dll</u>

#### <u>問題</u>

Attendant Console安裝失敗,並顯示以下錯誤消息:

This application has failed to start because MSVCR71.dll was not found. Re-installing the application may this problem.

### <u>解決方案</u>

完成以下步驟即可解決問題:

- 1. 將MSVCR71.DLL和MSVCRT.DLL檔案複製到C:\WINDOWS\system32。
- 2. 運行此命令可重新註冊MSVCR71.DLL:

regsvr32 C:\WINDOWS\system32\msvcr71.dll

**注意:當自定義啟動程式(cucsf.exe)載入私有JRE(jvm.dll)而不是在64位電腦上公開安裝的** JRE時,您必須將*MSVCR71.DLL包含在cucsf.exe所在的目錄*中,因為路徑中可能沒有 MSVCR71.DLL(jvm.dll需要該目錄)。在同一目錄中包含該DLL有助於註冊 MSVCR71.DLL。**注意:**此問題已記錄在Cisco錯誤ID <u>CSCsw88042</u>中(僅限<u>註冊</u>客戶)。

# <u>錯誤:jqs\_plugin.dll註冊失敗</u>

### <u>問題</u>

當您嘗試安裝話務台時,會收到以下錯誤消息:

jqs\_plugin.dllHRESULT -214702470

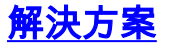

此錯誤是由話務台資料夾中缺少.dll造成的。若要解決此錯誤,請將MSVCR71.dll和MSVCRT.dll檔 案從C:\ProgramFiles\Java\jre6\bin複製到C:\Program Files\Cisco\Unified Communications Manager Attendant Console\bin。

# CTI路由點和CTI埠註冊失敗

#### <u>問題</u>

在思科統一業務應答控制檯(CUBAC)中註冊CTI埠或路由點時出現問題。

### <u>解決方案</u>

根據TSP跟蹤跟蹤此問題。此輸出示例顯示CUBAC嘗試使用IPv6開啟CTI連線:

```
09:56:04.347 | CCtiInterface::ProcessRegisterDeviceResponse() RegisterDeviceRequest
failed. []
09:56:04.347 | CCtiInterface::ProcessRegisterDeviceResponse() Result of register device
request is -1932787469
09:56:04.347 |<--CCtiInterface::ProcessRegisterDeviceResponse()
09:56:04.347 | <--CCtiInterface::OpenDevice() IPv6 [R3EDB27AD100016]
09:56:04.347 |-->CSelsiusTSPDevice::UnReserveMediaChannel() [0x00000000]
09:56:04.347 | CSelsiusTSPDevice::UnReserveMediaChannel() [0x00000000] m_UserIP
[0x0000000]. m_UserRecvPort [0x0000000]
09:56:04.347 |-->CSelsiusTSPDevice::IsMediaChannelAssociated()
09:56:04.347 |
              CSelsiusTSPDevice::IsMediaChannelAssociated() [0xFFFFFFFF] bRc - 0
09:56:04.347 |<--CSelsiusTSPDevice::IsMediaChannelAssociated()</pre>
09:56:04.347 |<--CSelsiusTSPDevice::UnReserveMediaChannel() [0x00000000]
09:56:04.347 | CSelsiusTSPDevice::OpenDevice() [R3EDB27AD100016] *ERROR*
m_DeviceList->OpenDevice() failed with error 0x8CCC00F3 [Unknown value]
完成以下步驟即可解決此問題:
```

#### 1. 從通用裝置模板中刪除IPv6選項。通用裝置配置檔案(Device > Device Settings > Common Device Configuration)包含以下IPv6配置資訊。

| System 👻 Call Routin                                                            | g ★ Media Resources ★ \                                                                                         | √oice Mail ▼ Device ▼ Application ▼ | User Management |  |  |  |  |
|---------------------------------------------------------------------------------|----------------------------------------------------------------------------------------------------|-------------------------------------|-----------------|--|--|--|--|
| Common Device C                                                                 | onfiguration                                                                                                    |                                     |                 |  |  |  |  |
| Save                                                                            |                                                                                                    |                                     |                 |  |  |  |  |
| Status<br>Status: Ready                                                         |                                                                                                    |                                     |                 |  |  |  |  |
| - Common Device<br>Common Device Co                                             | Configuration Informat                                                                                          | ion                                 |                 |  |  |  |  |
| - Common Device<br>Name*                                                        | Configuration Informat                                                                                          | ion —                               |                 |  |  |  |  |
| Softkey Template<br>User Hold MOH Audio Source<br>Network Hold MOH Audio Source |                                                                                                    | Not Selected                        | ~               |  |  |  |  |
|                                                                                 |                                                                                                    | < None >                            |                 |  |  |  |  |
|                                                                                 |                                                                                                    | < None >                            |                 |  |  |  |  |
| User Locale                                                                     |                                                                                                    | < None >                            |                 |  |  |  |  |
| IP Addressing Mode                                                              | *                                                                                                    | IPv4 and IPv6                       | *               |  |  |  |  |
| IP Addressing Mode Preference for Signaling $^{st}$                             |                                                                                                    | Use System Default                  |                 |  |  |  |  |
| Allow Auto-Configur                                                             | ation for Phones*                                                                                               | Default                             |                 |  |  |  |  |
| Use Trusted Rela                                                                | ay Point                                                                                                    |                                     |                 |  |  |  |  |
| - Multilevel Prece                                                              | dence and Preemption I                                                                                          | nformation ————                     |                 |  |  |  |  |
| MLPP Indication*                                                                | Default                                                                                                    | ×                                   |                 |  |  |  |  |
| MLPP Preemption*                                                                | Default                                                                                                    | ×                                   |                 |  |  |  |  |
| CONTRACTOR OF STREET                                                            | and a second and a second a second a second a second a second a second a second a second a second a second a se |                                     |                 |  |  |  |  |

2. 重新啟動CTI路由點、CTI埠和CTI模板裝置。

3. 在CUBAC上重新啟動Windows電話服務。

# 錯誤:無法連線到備份CTI管理器。請檢查提供的資訊,然後重試

### <u>問題</u>

此錯誤消息顯示在您配置TSP資訊的安裝螢幕上:

CTI

## 解決方案

當CUCM上未啟用CTI Manager服務時,會出現此問題。啟用服務器上的CTI管理器和AXL服務以解 決此問題。

# 話務台同步問題

### <u>問題</u>

並非所有CUCM使用者都出現在話務台商務版中。

## <u>解決方案</u>

此問題主要發生在目錄達到最大容量時。完成以下步驟,檢查目錄是否達到使用者專案的最大限制 :

- 1. 選擇System Configuration > Directory Synchronization > Enable,然後驗證是否已啟用 Directory Sync。
- 2. 重新啟動LDAP外掛服務。
- 3. 選擇開始>所有程式> Microsoft SQL Server 2008, 按一下連線, 然後將樹結構展開到表級別
- 4. 按一下右鍵dbo.Contact\_Numbers表,然後選擇**選擇前1000行**。匯入到目錄中的使用者數量顯示在使用者介面的右下角。

| contraction of the second second seco |                   |                                                             | 1 191.40.4   | 1 41 1 2 1 1 1    | 101 10 10  |            |                     |                                                                                                    |                                 |                 |  |
|----------------------------------------------------------------------------------------------------|-------------------|-------------------------------------------------------------|--------------|-------------------|------------|------------|---------------------|----------------------------------------------------------------------------------------------------|---------------------------------|-----------------|--|
| t Eiçiner                                                                                                    | . # X /s          | QLQuery1.sql _\premi                                        | er (57))     |                   |            |            |                     | * X                                                                                                    | Properties                      | - 9 3           |  |
| ect * 🛃 🛐 🖩 🍸                                                                                                    | I .S              | /****** Script for SelectTopNRows command from SSES ******/ |              |                   |            |            |                     |                                                                                                    | Current connection parameters   |                 |  |
| 🗉 📑 dbo.CLI_Numb                                                                                                    | vs 🔺              | BELECT TOP 1000 [Contact_Unique_Ref]                        |              |                   |            |            |                     |                                                                                                    | En 01   111                     |                 |  |
| 🖻 🔄 dbo.Community                                                                                                    | Details           | (Contact_Type)                                              |              |                   |            |            |                     |                                                                                                    | D. Land Land                    |                 |  |
| B do.Comunity_Denents                                                                                                    |                   |                                                             |              |                   |            | - 11       | El Aggregate Status |                                                                                                    |                                 |                 |  |
| B do.Community_Dens     First_Nease]                                                                                                    |                   |                                                             |              |                   |            |            | Connection Failure  | 5                                                                                                    |                                 |                 |  |
| B do.Completon_Codes / [Last_Name]                                                                                                    |                   |                                                             |              |                   |            | 12         | Elapsed one         | 00:00:00.375                                                                                                    |                                 |                 |  |
| a do Completion (groups , [Company] Name]                                                                                                    |                   |                                                             |              |                   |            |            |                     | Prost one<br>Marca                                                                                                | contente transmit               |                 |  |
| H doe.contact_H                                                                                                    | (Engl) Job Title) |                                                             |              |                   |            |            | Roui returned       | 500                                                                                                    |                                 |                 |  |
| a do Contact B                                                                                                    | (Parton ittle)    |                                                             |              |                   |            |            | Start time          | 2/15/2012 6:27:39 Pt                                                                                              |                                 |                 |  |
| E do.Contact N                                                                                                    | (Email 2          | (Fmail 2)                                                   |              |                   |            |            |                     | Sale                                                                                                    | Open                            |                 |  |
| 🗉 🛄 dbo.Contact P                                                                                                    | (Email 3          | 41.97                                                       |              |                   |            |            | 10                  | E Connection                                                                                                    | ( a provi                       |                 |  |
| E do.Contact_S                                                                                                    | [Extension]       |                                                             |              |                   |            |            | Connection name     | CSGPRT01 (CSGCORE                                                                                                 |                                 |                 |  |
| 🗉 📑 dbo.Contact_5                                                                                                    | mmary_Alternate   | (Extens)                                                    | on Unique    | Ref1              |            |            |                     | 12                                                                                                    | E Connection Det                | ails            |  |
| 🕫 🖃 dba.Conta                                                                                                    | New Table         | , [Business_1]                                              |              |                   |            |            |                     | +1                                                                                                    | Connection elapsed 00:00:00.375 |                 |  |
| B dbo.Conte                                                                                                    | factor.           |                                                             |              |                   |            |            |                     | Connection finish tir 2/15/2002 6:27:39 Ph<br>Connection rows re 500<br>Connection start tir 2/15/2002 6:27:39 Ph |                                 |                 |  |
| 2000.66b                                                                                                    | Design            |                                                             |              |                   |            |            |                     |                                                                                                    |                                 |                 |  |
| R doo.Defa Select Top 1000 Rogs                                                                                                    |                   | ecus: U3 Mettaget                                           |              |                   |            |            |                     |                                                                                                    |                                 |                 |  |
| a do Debi                                                                                                    | Edit Top 200 Rows | Contact_Unique_Ref                                          | Contact_Type | Source_Unique_Ref | First_Name | Last_Name  | Company_Name        | De ·                                                                                                    | Connection state                | Open            |  |
| 🗉 🗖 dto Diski                                                                                                    | Script Table as   | CTH100336                                                   | 1            | EX\$000001        | Jan        | Unneberg   | NULL                | W1                                                                                                    | Display name                    | CSGPRT01        |  |
| 🗄 🛄 dbo.Disks                                                                                                    |                   | CTH100337                                                   | 1            | EX\$00001         | Mary       | Chancellor | NULL                | Wi                                                                                                    | Login name                      | CSGCORP(prenier |  |
| 🗉 📑 dbo.Direct                                                                                                    | Yew Dependencies  | CTH100338                                                   | 1            | EX\$000001        | Denise     | Sechrist   | NULL                | Wi                                                                                                    | Server name                     | CSGPRT01        |  |
| 🗷 📑 dbo.Deed                                                                                                    | Policies .        | CTH100339                                                   | 1            | EX\$000001        | Rachael    | Packer     | NULL                | 81-                                                                                                    | Server version                  | 10.0.1600       |  |
| B dbo.Deed                                                                                                    | Easter            | CTH100340                                                   | 1            | EX\$000001        | Michele    | Rozenberg  | NULL                | Wi                                                                                                    | 5910                            | 57              |  |
| S do.Dred                                                                                                    | rgons             | CTH100341                                                   | 1            | E/S00001          | Melissa    | Chapman    | NULL                | Wi.                                                                                                    |                                 |                 |  |
| a do.Deed                                                                                                    | Start PowerStyell | CTH100342                                                   | 1            | E-S00001          | Znah       | Hussen     | NULL                | wi                                                                                                    |                                 |                 |  |
| E do.Deed                                                                                                    | Durante .         | CTH100343                                                   | 1            | EX\$000001        | Kut        | Olsen      | NULL                | wi                                                                                                    |                                 |                 |  |
| 🗄 🛄 dbo.Envin                                                                                                    | wegore +          | CTH100344                                                   | 1            | EX\$00001         | Tower Cale | Kitchen    | NULL                | wi .                                                                                                    |                                 |                 |  |
| 🗄 🛄 dbo.Ext_1                                                                                                    | Renage            | CTW10034E                                                   | 1            | Evennon           | Deste      | Vashbar    |                     | 1.5                                                                                                    | Name                            |                 |  |
|                                                                                                    |                   |                                                             |              |                   |            |            |                     | The name of the connection.                                                                                       |                                 |                 |  |

# 錯誤:複製檔案CiscoTSP.tsp失敗

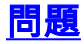

嘗試安裝CUBAC 8.x時,CTI埠顯示為未註冊,並收到以下錯誤消息:

Copy file CiscoTSP.tsp failed

解決方案

完成以下步驟,以便清理TSP登錄檔項並解決此問題:

- 1. 在登錄檔編輯器中,導航到HKEY\_LOCAL\_MACHINE > SOFTWARE > Cisco Systems, Inc., 然後刪除CiscoTSP登錄檔項和所有子項。
- 2. 從winnt\system32目錄刪除所有CiscoTSP\*.tsp和CiscoTUISP\*.dll檔案。您可能需要重新啟動 系統,以便系統允許您刪除這些檔案。
- 在登錄檔編輯器中,導航到HKEY\_LOCAL\_MACHINE > SOFTWARE > Microsoft > Windows
   > CurrentVersion > Uninstall,然後刪除{AF198881-AF5B-11D4-9DA2-000039ED6324}和 CiscoTSP子項。注意:不要刪除整個解除安裝金鑰;僅刪除{AF198881-AF5B-11D4-9DA2-000039ED6324}和CiscoTSP金鑰。

有關詳細資訊,請參閱<u>Cisco TSP 3.1安裝問題</u>。

# 運行時間過後話務台伺服器故障

### <u>問題</u>

話務台(AC)引導點間歇接收忙音,或者AC客戶端在數天後無法成功登入。

AC客戶端應用程式顯示Connecting to Server - Please Wait,後跟Unable to connect to server息。

### <u>解決方案</u>

之所以會出現此問題,是因為AC伺服器關閉了TCP埠(1101)。因此,AC客戶端在呼叫AC引導點時 無法登入或接收忙音。

要解決此問題,請重新啟動Attendant Console服務器和CTI管理器服務。

注意:此問題已記錄在Cisco錯誤ID CSCsq93935中(僅限註冊客戶)。

# Cisco Unified Communications Manager Attendant Console

以下是<u>思科支援社群</u>上的視訊連結,其中說明了<u>如何設定Cisco Unified Communications</u> <u>Manager話務台</u>。

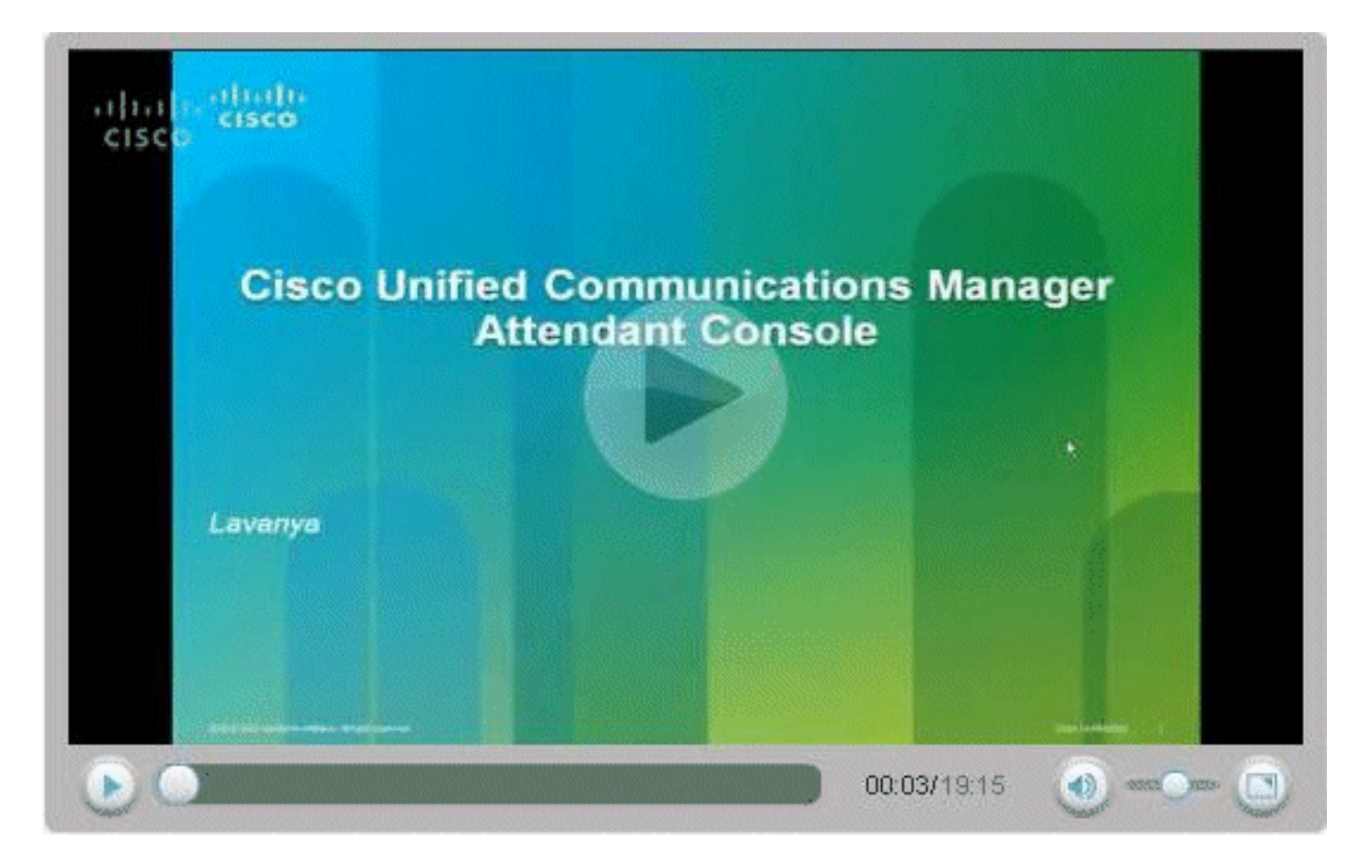

# 相關資訊

- <u>Cisco CallManager話務台常見問題</u>
- 語音技術支援
- 語音和整合通訊產品支援
- <u>Cisco IP電話故障排除</u>
- 技術支援與文件 Cisco Systems